## Cámaras TAPO funcionando como WEBCam

©2020 TP-Link, Inc. Confidential information. Not for distribution or reproduction.

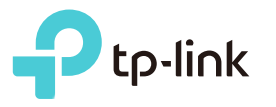

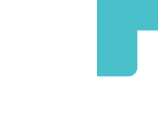

### **TP-Link TAPO**

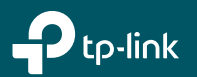

©2020 TP-Link, Inc. Confidential information. Not for distribution or reproduction.

En las slides siguientes pasamos a detallar los pasos para la **descarga**, **instalación** y **registro** en la aplicación TP-Link TAPO. El ejemplo en cuestión es bajo sistema operativo Android, pero igualmente se podría realizar en dispositivos Apple.

#### Descarga, instalación y registro. Aplicación TP-Link Tapo

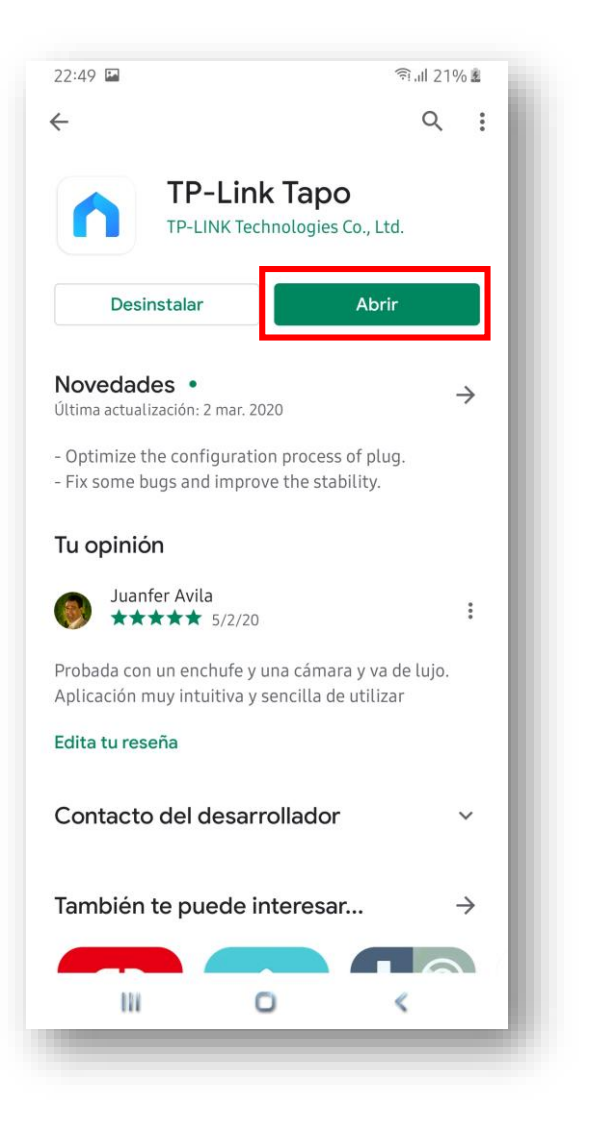

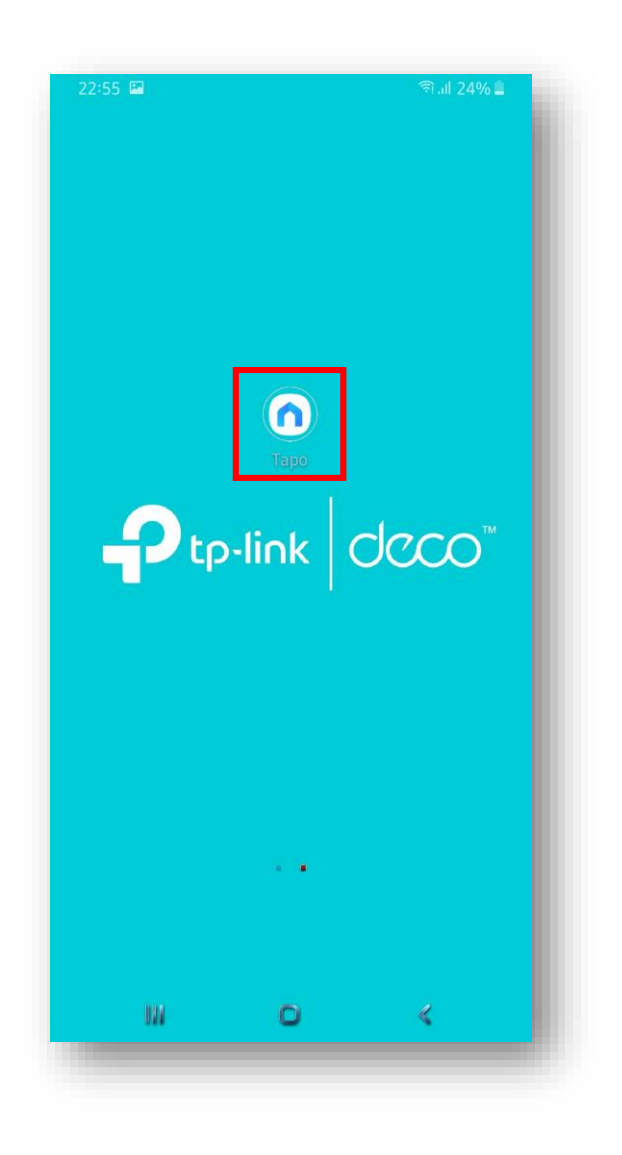

| 23:14      |             | 34 اار 🕫       | 4% #  |
|------------|-------------|----------------|-------|
| Bie        | envenido a  | a tapo         |       |
| 🖂 Correo   | electrónico |                |       |
| 🗗 🕻 ontras | seña        |                | ٢     |
|            |             |                |       |
|            |             |                |       |
|            |             |                | ~ .   |
| Registrate | ¿Olvic      | ló su contrase | ña?   |
| Regístrate | ¿Olvic      | ló su contrase | ña?   |
| Registrate | ¿Olvic      | ló su contrase | ñai   |
| Regístrate | ¿Olvic      | ló su contrase | ะทิลว |
| Regístrate | ¿Olvic      | ló su contrase | ทัลา  |
| Regístrate | ¿Olvic      | ló su contrase | ñaî   |

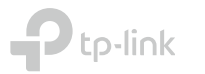

#### Descarga, instalación y registro. Aplicación TP-Link Tapo

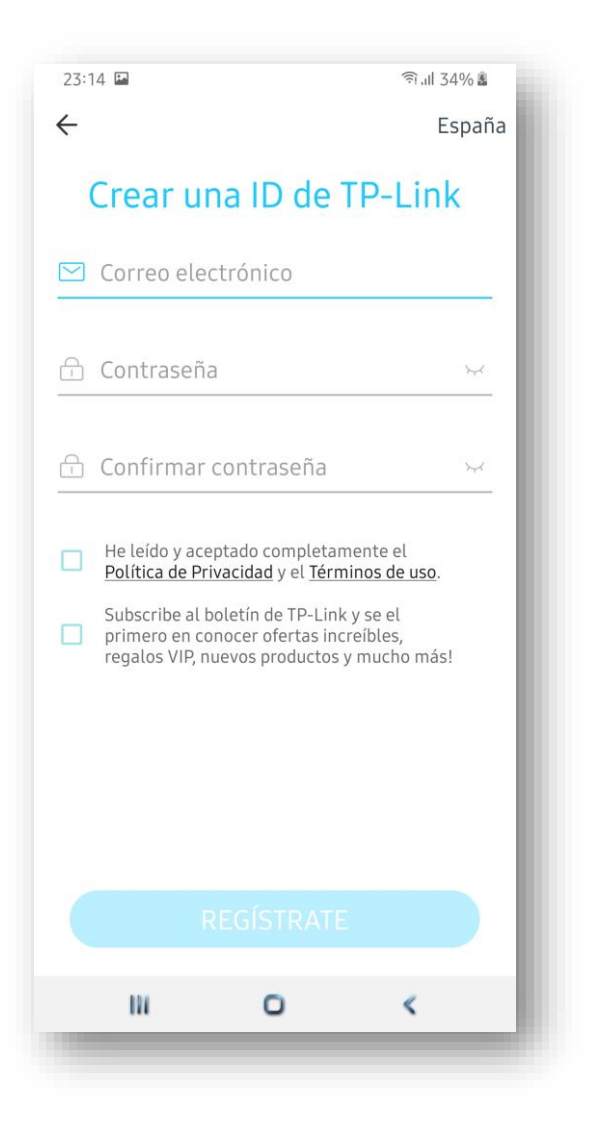

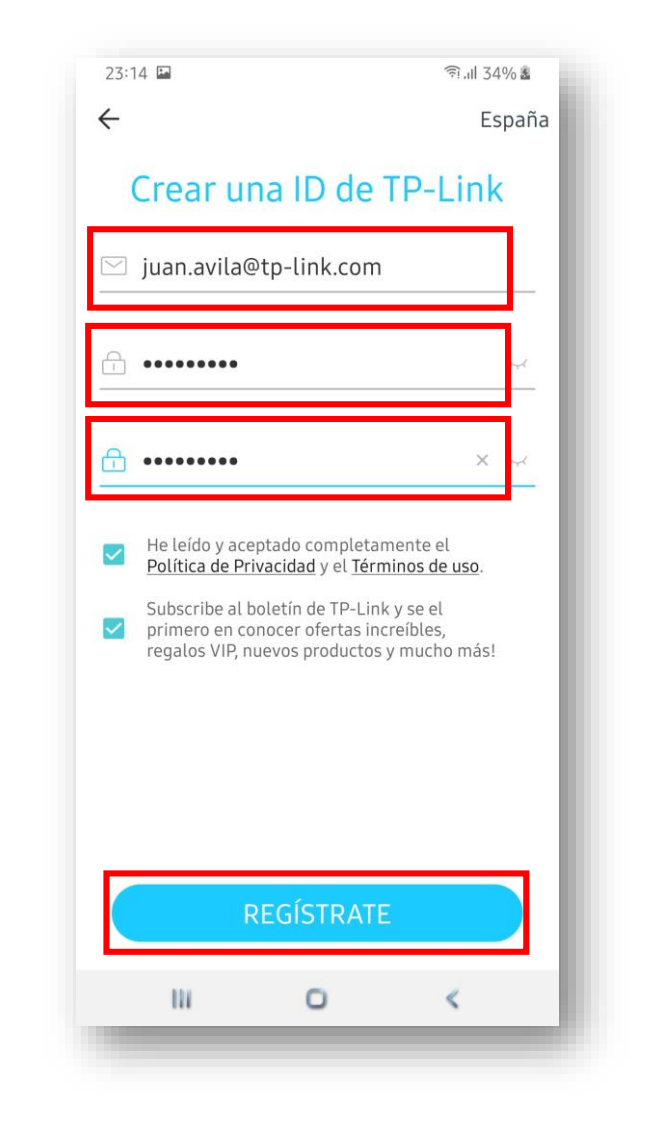

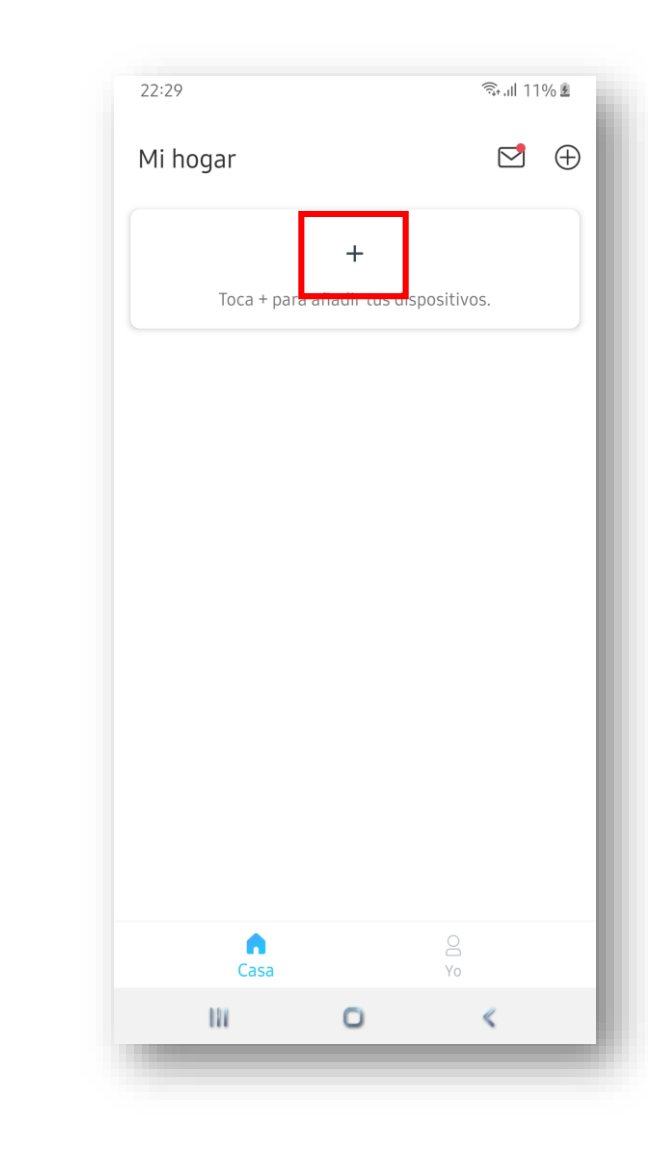

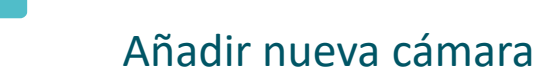

En las slides siguientes pasamos a detallar los pasos para añadir una cámara inteligente. El ejemplo en cuestión es con la Tapo C200 pero de manera similar se podría añadir la Tapo C100.

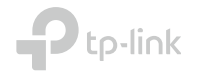

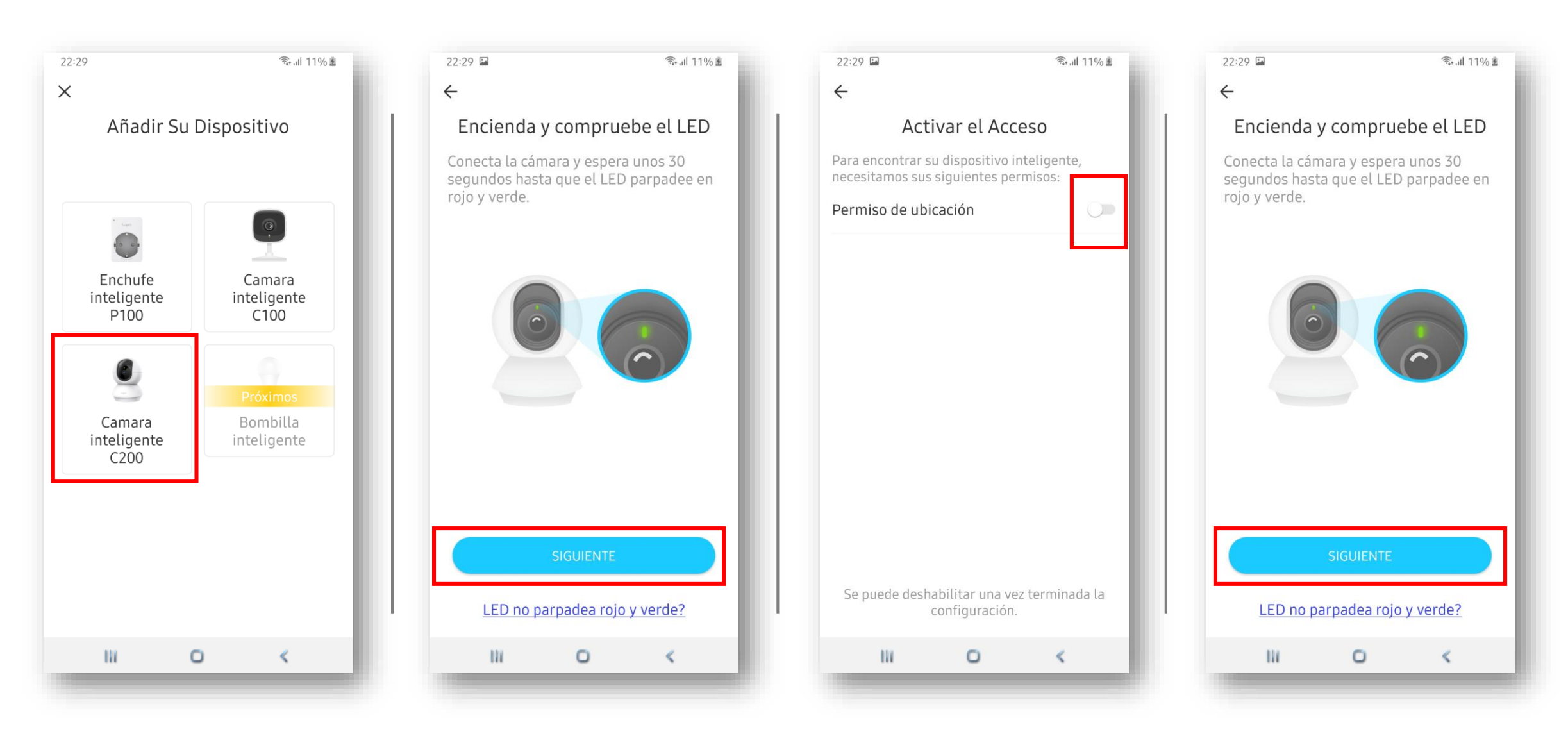

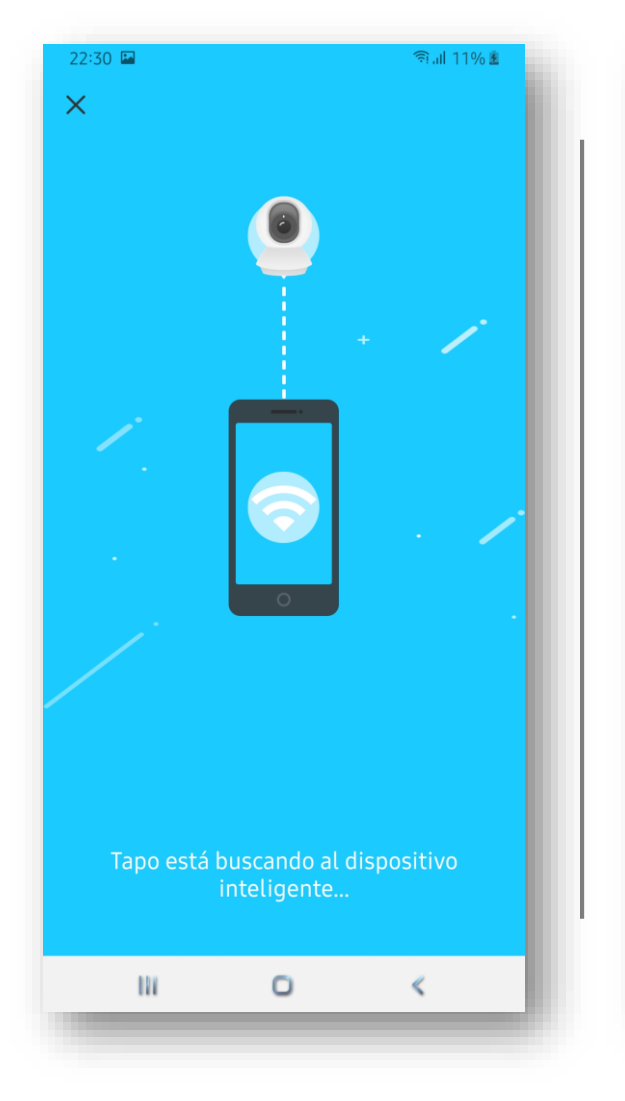

Ptp-link

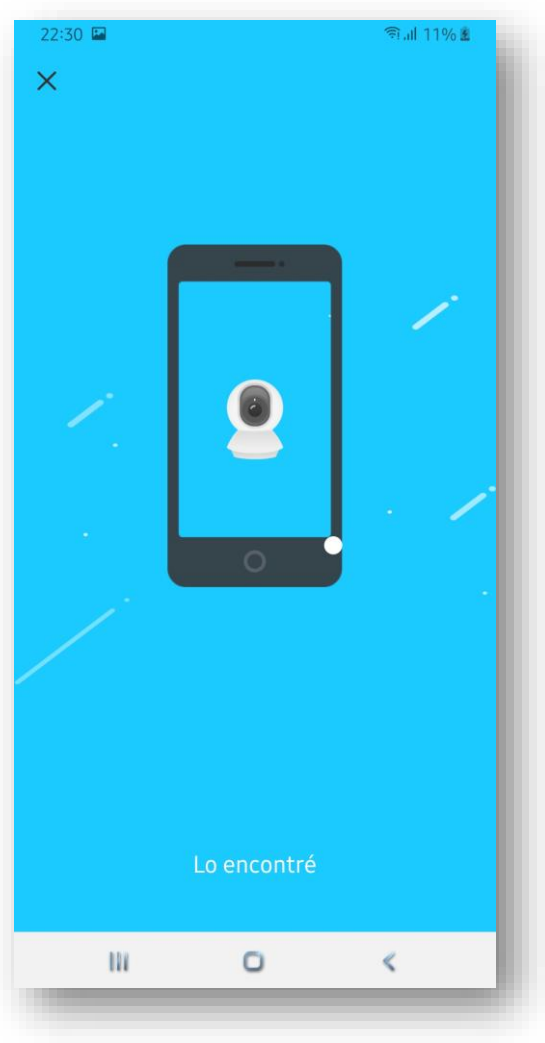

| 22:30 🖪               |             | হি:,না 11% 🗷   |          |  |  |
|-----------------------|-------------|----------------|----------|--|--|
| ×                     |             | Reesca         | neo      |  |  |
| Elij                  | a una re    | ed             |          |  |  |
| Elige la red Wi-Fi de | e tu dispos | itivo intelige | nte.     |  |  |
| MiFibra-E04E          |             | â              | <b>?</b> |  |  |
| vodafoneFEF0          |             | 6              | হ        |  |  |
| MOVISTAR_54E2         |             | â              | Ŷ        |  |  |
| MOVISTAR_3D6A         | A           | â              | <b>?</b> |  |  |
| vodafoneB810          |             | â              | •        |  |  |
| MOVISTAR_8ED1         |             | Ð              | Ŷ        |  |  |
| MOVISTAR_607F         |             | 6              | <b>?</b> |  |  |
| WIFI_CUPY             |             | Ð              | <b>~</b> |  |  |
| vodafoneC156          |             | <b>A</b>       | <u> </u> |  |  |
| ¿No encu              | ientras tu  | Wi-Fi?         |          |  |  |
| D1                    | 0           | «              |          |  |  |

| 22:30 💌                                                                       | লি.না 11% ই                                              |  |  |  |
|-------------------------------------------------------------------------------|----------------------------------------------------------|--|--|--|
| ÷                                                                             |                                                          |  |  |  |
| Introduzca su contraseña de<br>red                                            |                                                          |  |  |  |
| Asegúrese de que esta<br>Su dispositivo intelige<br>a la red si es incorrecto | contraseña es correcta.<br>nte no podrá conectarse<br>o. |  |  |  |
| Nombre de red                                                                 |                                                          |  |  |  |
| MOVISTAR_54E2                                                                 | SELECCIONE                                               |  |  |  |
| Contraseña                                                                    |                                                          |  |  |  |
|                                                                               | $\sim$                                                   |  |  |  |
| Guardar contraseñ                                                             | a                                                        |  |  |  |
|                                                                               | IIENTE                                                   |  |  |  |
| 111                                                                           | o «                                                      |  |  |  |
|                                                                               |                                                          |  |  |  |

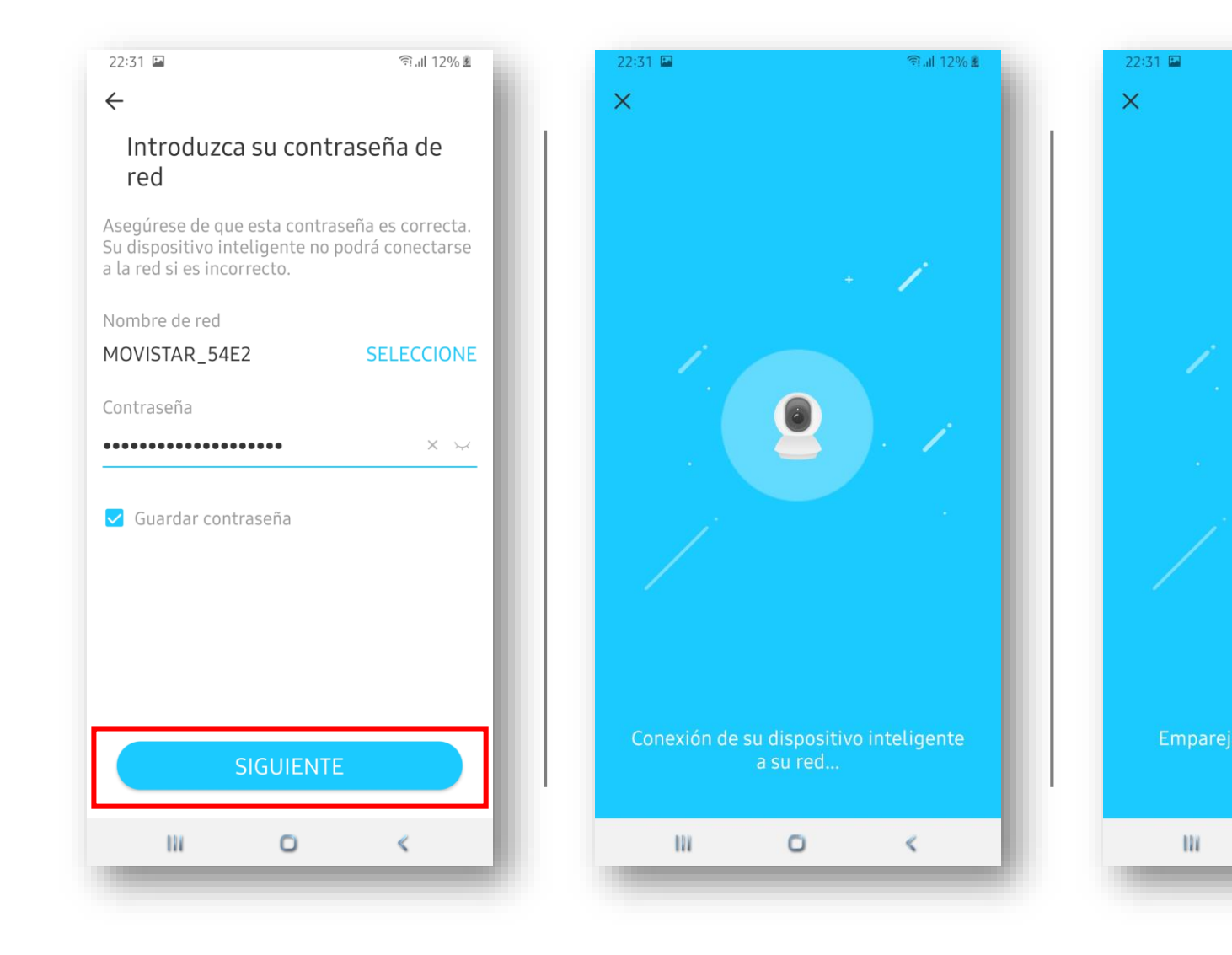

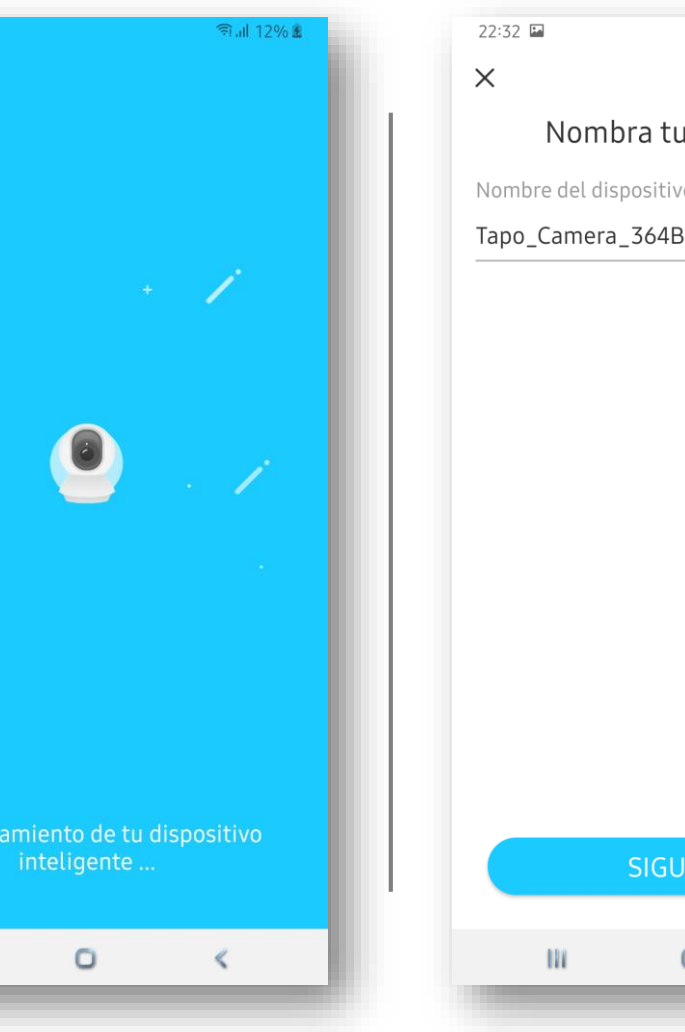

🗊 யி 12% 🗷 Nombra tu dispositivo Nombre del dispositivo Tapo\_Camera\_364B  $\times$ 0

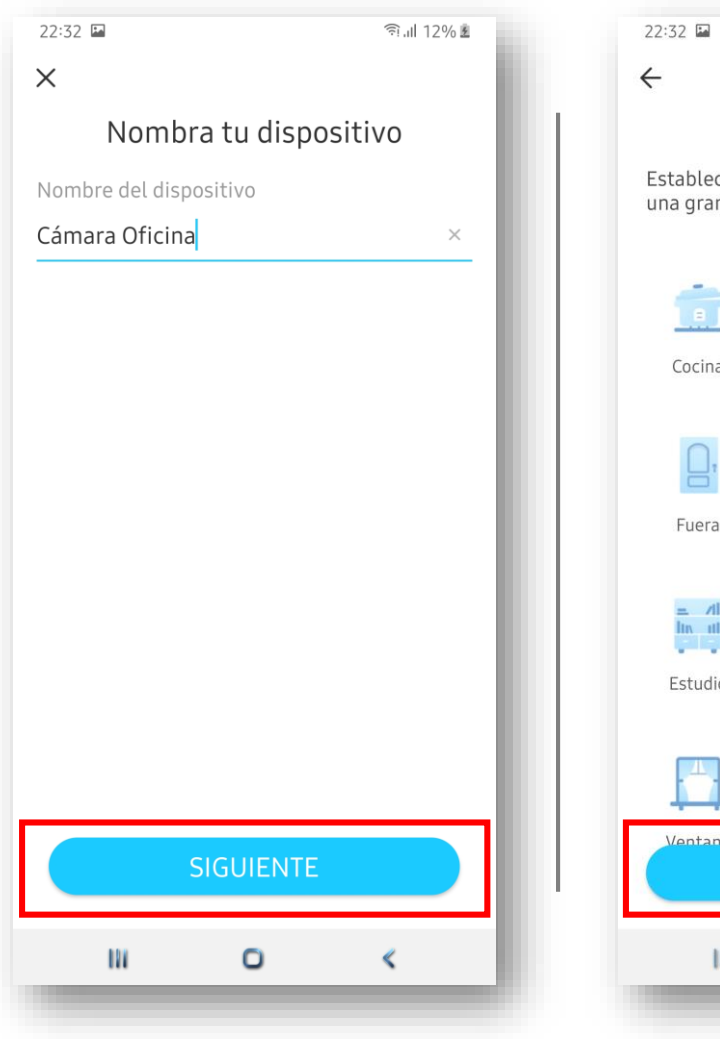

Ptp-link

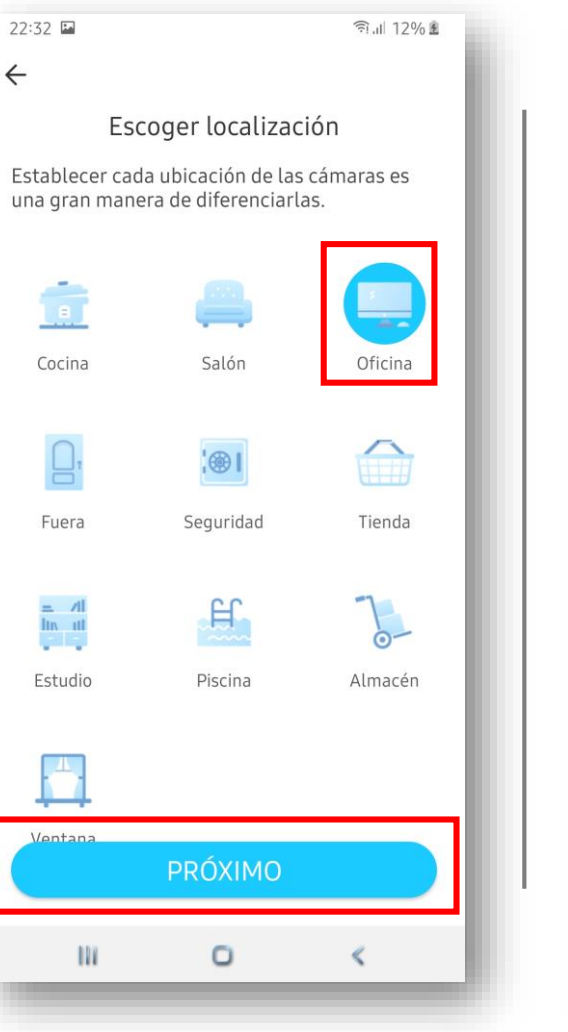

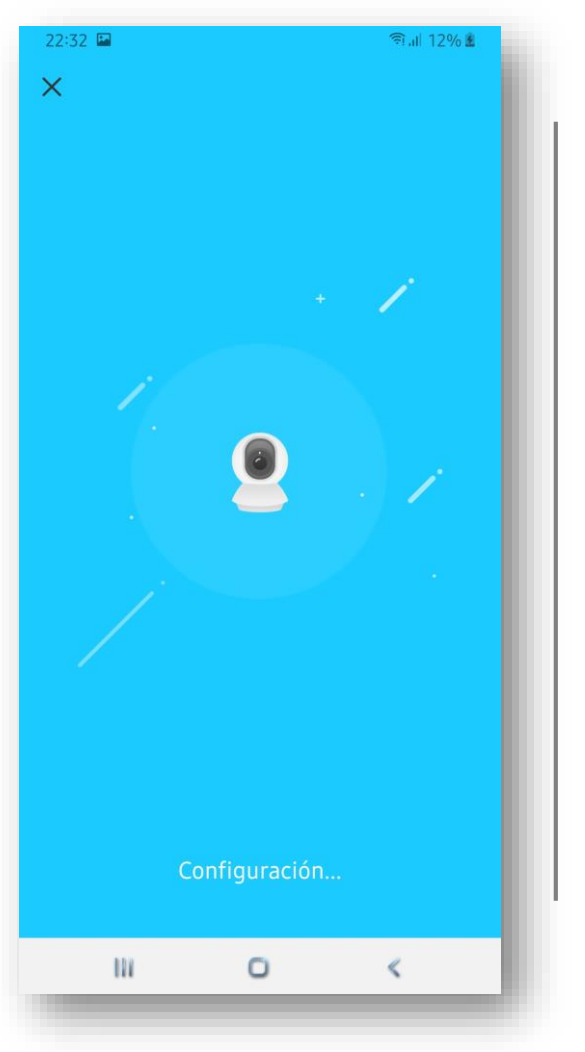

![](_page_9_Picture_4.jpeg)

©2020 TP-Link, Inc. Confidential information. Not for distribution or reproduction.

Una vez añadida la cámara es necesario realizar una configuración de la misma para poder realizar un acceso en local a la imagen de la cámara a través de aplicaciones de terceros. Simplemente se trata de proteger el accecso con nombre de usuario y contraseña.

#### Configuración para acceder directamente a la cámara

![](_page_11_Figure_1.jpeg)

![](_page_11_Picture_2.jpeg)

| 22:33 🖿                               | হিন∥ 12% ≗ |
|---------------------------------------|------------|
| ← Ajustes de la cámara                |            |
| Cámara Oficina<br>ModeloC200          | NEW >      |
| <b>Ubicación</b><br>Oficina           | >          |
| Zona horaria<br>UTC+01:00             | >          |
| CONTROLES DE LA CÁMARA                | _          |
| Rotación de vídeo                     |            |
| LED                                   |            |
| Detección y Alertas<br>Sólo Detección | >          |
| <b>Tarjeta SD</b><br>Sin tarjeta SD   | >          |
| Grabación local                       | 0          |
| Configuración avanzada                | >          |
| III O                                 | <          |
|                                       |            |

| 22:33 🖬                                                                                                    | ரையி 13% 🗷 |
|----------------------------------------------------------------------------------------------------|------------|
| ← Configuración avanzada                                                                                                    |            |
| Cuenta de cámara                                                                                                    | >          |
| Información de visualización en panta                                                                                                    | lla >      |
| Modo de privacidad<br>Apagado                                                                                                    | >          |
| Frecuencia de la luz<br>Automático                                                                                                    | >          |
| Corrección de giro e inclinación                                                                                                    |            |
| Toca para restablecer tu cámara a la posició<br>predeterminada. No puede usar Pan & Tilt p<br>controlar la cámara durante la corrección. | n<br>ara   |
| III O                                                                                                    | «          |
|                                                                                                    |            |

#### Configuración para acceder directamente a la cámara

🗟 13% 🖻

 $X \succ$ 

<

![](_page_12_Figure_1.jpeg)

![](_page_12_Picture_2.jpeg)

![](_page_12_Picture_3.jpeg)

## Configurar Aplicación PC RTSP / ONVIF

![](_page_13_Picture_1.jpeg)

Aplicación de terceros para acceso a cámara Tapo via RTSP/Onvif

El acceso a la cámara, una vez realizadas las configuraciones de las slides anteriores, se realiza a través del protocolo RTSP/ONVIF. Para ello es necesario contar con aplicaciones que soporten dicho protocolo pero que además sean capaces de poner a disposición de Windows la cámara como fuente de Video.

Para este ejemplo en concreto hemos utilizado la aplicación splitCam (<u>www.splitcamera.com</u>) pero se podría utilizar cualquier otra de caracteristicas similares (como por ejemplo, <u>www.manycam.com</u>).

![](_page_14_Picture_3.jpeg)

La URL que utilizan las cámaras Tapo para acceder vía RTSP/ONVIF, es la siguiente

rtps://<ip-address>:554/stream1 (calidad alta)
rtps://<ip-address>:554/stream2 (calidad media)

Dependiendo de la aplicación a utilizar en el PC será necesario indicar en la URL el nombre de usuario y contraseña para acceder a la cámara:

rtps://<user:password>@<ip-address>:554/stream1

La IP de la cámara la podemos ver en la propia aplicación TAPO. Y el nombre de usuario y contraseña es el que hemos definido previamente en la sección Cuenta de cámara también en la aplicación TAPO.

![](_page_15_Picture_6.jpeg)

![](_page_16_Picture_0.jpeg)

Ptp-link

![](_page_17_Picture_0.jpeg)

![](_page_18_Picture_0.jpeg)

![](_page_19_Picture_0.jpeg)

Ptp-link

©2020 TP-Link, Inc. Confidential information. Not for distribution or reproduction.

![](_page_20_Picture_0.jpeg)

Ptp-link

©2020 TP-Link, Inc. Confidential information. Not for distribution or reproduction.

Configurar Aplicación Videoconferencia: Zoom // Skype

![](_page_21_Picture_1.jpeg)

- Abrir aplicación Skype
- Acceder a Configuración
- Acceder a la sección Audio y Video
- Seleccionar la cámara SplitCam Video Driver

![](_page_22_Picture_5.jpeg)

![](_page_23_Picture_0.jpeg)

#### Te damos la bienvenida, Juan

![](_page_23_Picture_2.jpeg)

D

Iniciar una conversación

Selecciona alguien con quien quieras empezar a chatear o ve a Contactos para ver quién está disponible.

Has iniciado sesión como +34 676 49 36 16 Prueba a <u>cambiar de cuenta</u> si no ves los contactos o el historial de las conversaciones. <u>Más información</u>

#### ©2020 TP-Link, Inc. Confidential information. Not for distribution or reproduction.

D

×

—

![](_page_24_Picture_0.jpeg)

![](_page_25_Picture_0.jpeg)

©2020 TP-Link, Inc. Confidential information. Not for distribution or reproduction.

![](_page_26_Picture_0.jpeg)

![](_page_27_Picture_0.jpeg)

- Abrir aplicación **ZOOM** accediendo al link de la reunión
- Seleccionar en el cuadro de mandos, en la zona de **Iniciar Video**, el desplegable correspondiente al Video.
- Seleccionar la cámara SplitCam Video Driver
- También se puede configurar en la zona Configuración de Video.

![](_page_28_Picture_5.jpeg)

| $\begin{array}{ c c c c c } \hline \hline \hline \hline \hline \hline \hline \hline \hline \hline \hline \hline \hline \hline \hline \hline \hline \hline \hline$ | success                                       | ي<br>Silenciar                                     | Iniciar video             | Seguridad                                                | Participantes                         | Nueva función Pono | er en paus Anotar        | <br>Más |
|----------------------------------------------------------------------------------------------------|-----------------------------------------------|----------------------------------------------------|---------------------------|----------------------------------------------------------|---------------------------------------|--------------------|--------------------------|---------|
| zoom                                                                                                    |                                               |                                                    |                           | Seleccionar una cá<br>Integrated Cam<br>✓ SplitCam Video | imara (Alt+N para o<br>Iera<br>Driver | ambiar)<br>Supp    | ort English <del>-</del> |         |
|                                                                                                    | Laun                                          | ching                                              |                           | Configuración o<br>Elegir un fondo                       | lel video<br>virtual                  |                    |                          |         |
|                                                                                                    | Please click Open Zoom Meet                   | <b>ings</b> if you see t                           | the syste                 | em dialog.                                               |                                       |                    |                          |         |
|                                                                                                    | If nothing prompts from browser, click here t | o launch the meeti                                 | ing, or <mark>do</mark> w | vnload & run Z                                           | oom.                                  |                    |                          |         |
|                                                                                                    | Copyright ©2020 Zoom Video Co<br>Privacy &    | ommunications, Inc. All rights n<br>Legal Policies | reserved.                 |                                                          |                                       |                    |                          |         |
|                                                                                                    |                                               |                                                    |                           |                                                          |                                       |                    | (?                       | ) Help  |

![](_page_30_Picture_0.jpeg)

tp-link

![](_page_31_Picture_0.jpeg)

# **Thanks for watching**

©2020 TP-Link, Inc. Confidential information. Not for distribution or reproduction.

![](_page_32_Picture_2.jpeg)